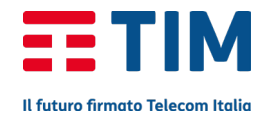

## ALCATEL MW40V (TIM MODEM 4G)

## Eliminazione parametri di connessione

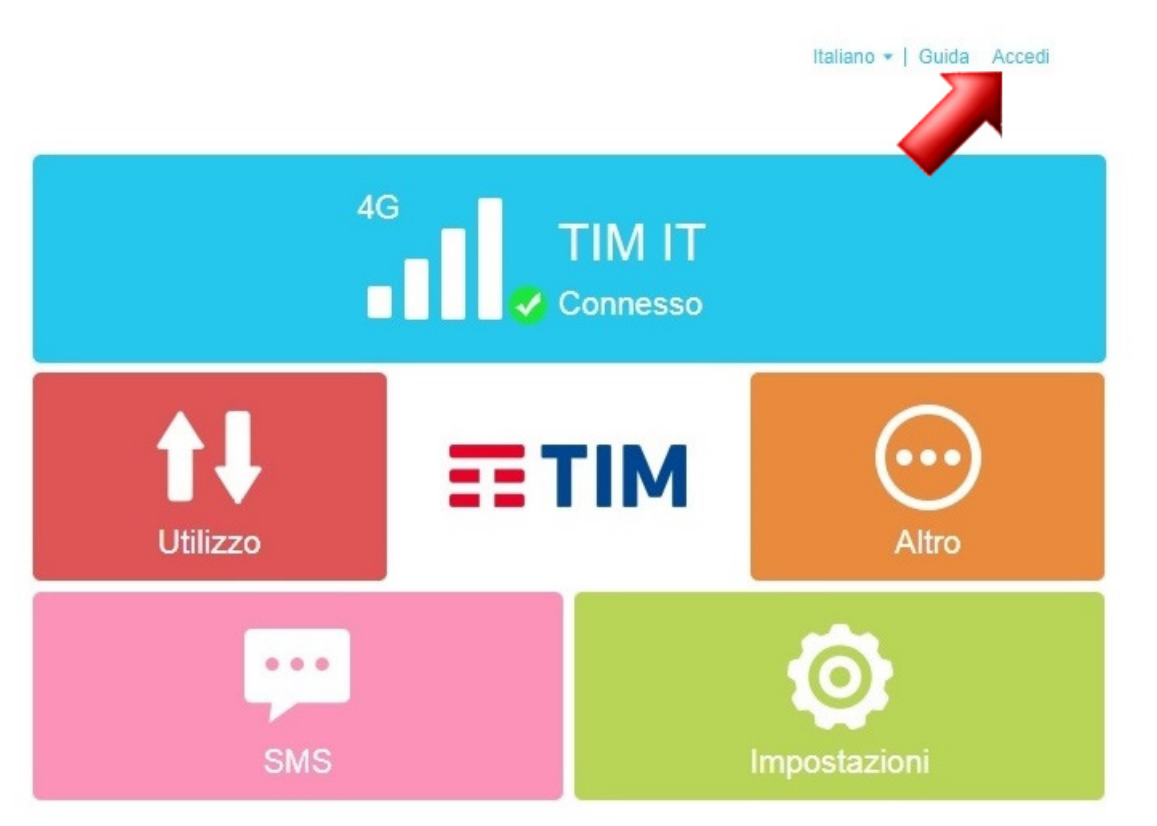

Se intendi eliminare i parametri di una connessione (l'apn utilizzato per il collegamento), effettua le seguenti operazioni.

Accedi col browser all'interfaccia Web per la gestione del tuo Router, se necessario digitando nella barra degli indirizzi la stringa "192.168.1.1"."

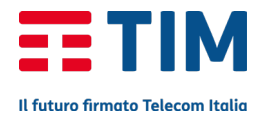

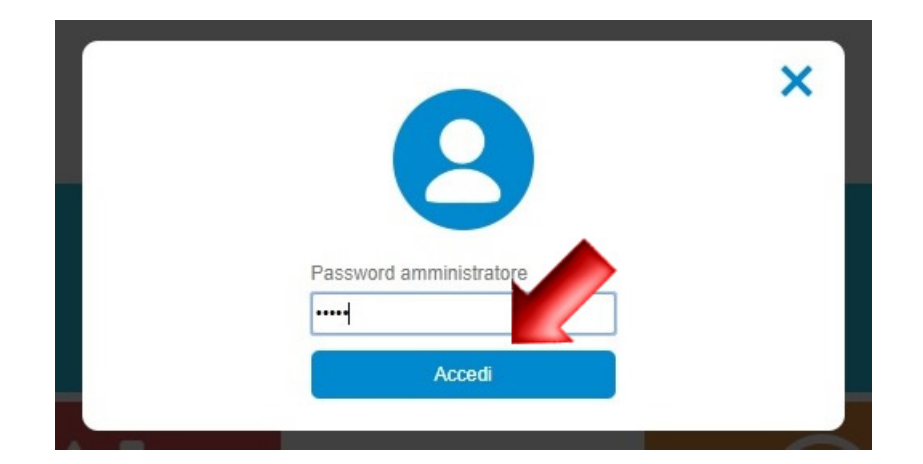

Inserisci la password di amministrazione (se non l'hai personalizzata è quella standard "admin") e premi su "Accedi".

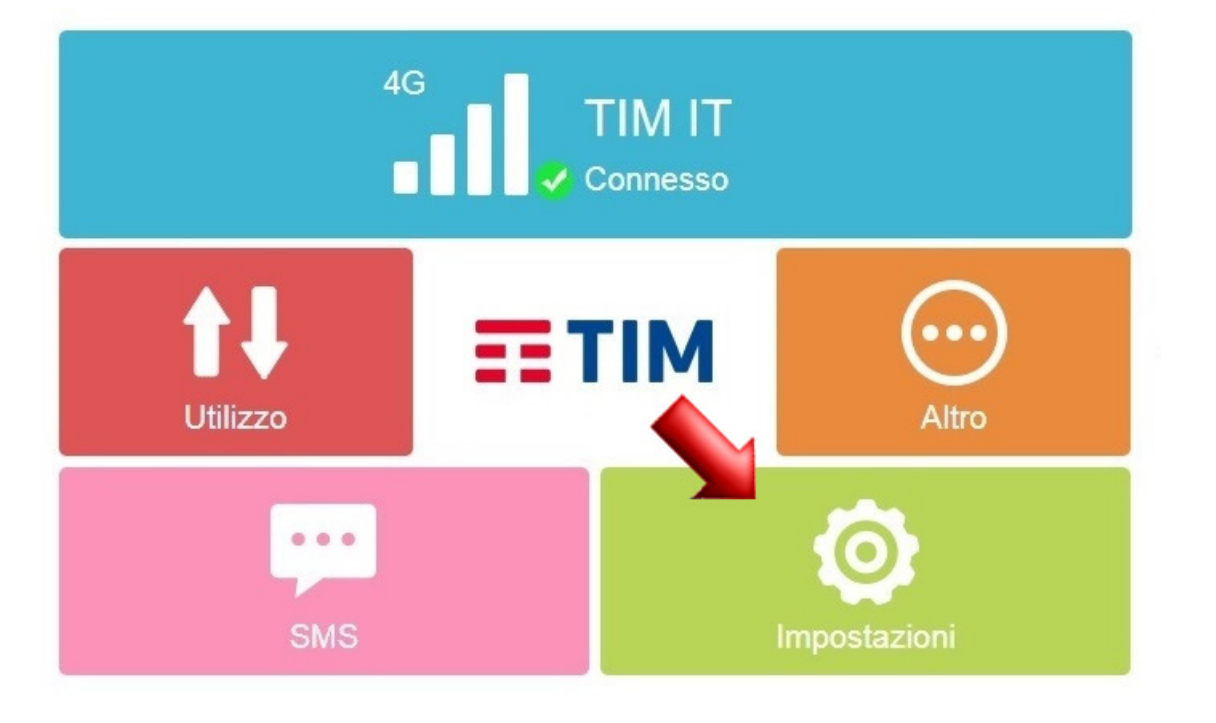

Seleziona l'icona "Impostazioni".

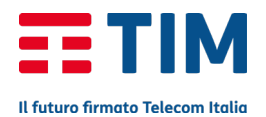

## Impostazioni Wi-Fi `` Impostazioni accesso `` Gestione profilo `` `` Impostazioni cod `` `` Modalità di connessione `` `` Modalità rete `` `` Impostazioni accesso `` `` Modalità rete `` `` Impostazione avanzata `` `` Informazioni `` ``

Nella schermata delle impostazioni scegli il sottomenù "Gestione profilo".

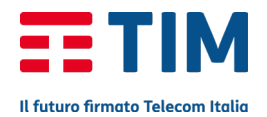

| Impostazioni                                                       |          |                  |         |   |  |  |  |
|--------------------------------------------------------------------|----------|------------------|---------|---|--|--|--|
| Gestione profilo                                                   |          |                  |         | 2 |  |  |  |
| Gestione profilo:                                                  |          | TIM INTERNET (D) |         |   |  |  |  |
| *Nome profilo:                                                     |          | TIM INTERNET     |         |   |  |  |  |
| APN:                                                               |          | ibox.tim.it      |         |   |  |  |  |
| Nome utente:                                                       |          |                  |         |   |  |  |  |
| Password:                                                          |          |                  |         |   |  |  |  |
| Autenticazione:                                                    |          | None             |         | ۳ |  |  |  |
| Nota: il numero massimo di profili che è possibile<br>creare è 15. |          |                  |         |   |  |  |  |
| Nuovo                                                              | Modifica | Salva            | Elimina |   |  |  |  |
| Imp. predef.                                                       |          |                  |         |   |  |  |  |
|                                                                    |          |                  |         |   |  |  |  |
|                                                                    |          |                  |         |   |  |  |  |

Seleziona poi la voce "Gestione del profilo".

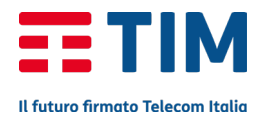

| Impostazioni      |                           |                           |               |             |  |  |  |
|-------------------|---------------------------|---------------------------|---------------|-------------|--|--|--|
| Gestione profilo  |                           |                           |               |             |  |  |  |
| Gestione profilo: |                           |                           | Web Veb       |             |  |  |  |
| *Nome profilo:    |                           | TIM Personalizzato<br>Web |               |             |  |  |  |
| APN:              |                           | ibox.tim.it               |               |             |  |  |  |
| Nome utente:      |                           |                           |               |             |  |  |  |
| Password:         |                           |                           |               |             |  |  |  |
| Autenticazione:   |                           | None                      |               | *           |  |  |  |
| Not               | a: il numero<br>are è 15. | ) massimo d               | i profili che | è possibile |  |  |  |
|                   | Nuovo                     | Modifica                  | Salva         | Elimina     |  |  |  |
| Imp. predef.      |                           |                           |               |             |  |  |  |

Se il profilo che intendi eliminare è quello attualmente in uso (D come default), dovrai prima selezionare come predefinito quello che intendi successivamente utilizzare.

Quindi dallo stesso menù a tendina seleziona la connessione da eliminare ("Web" nell'esempio) e premi il pulsante "Elimina"

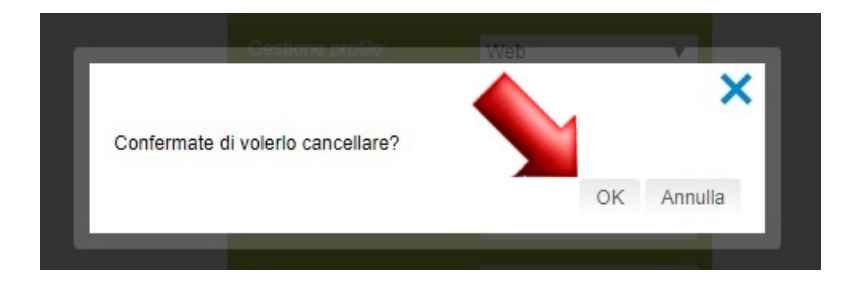

Dai conferma premendo su "OK".

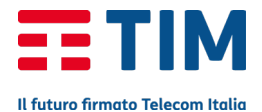

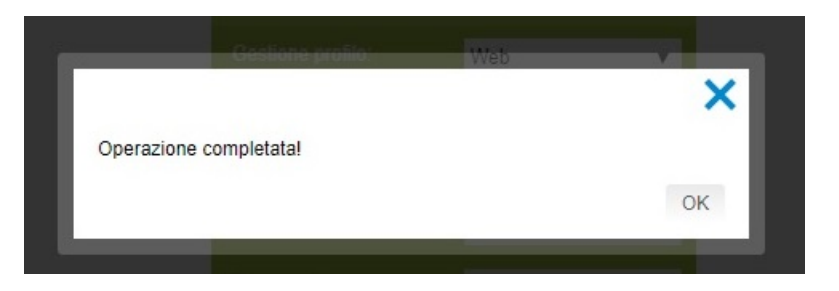

Un messaggio confermerà il completamento della variazione.

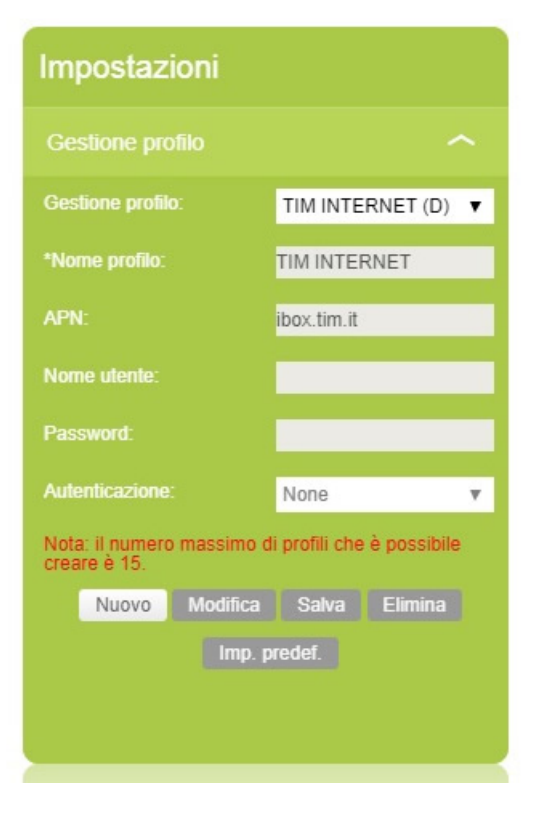

La procedura è terminata, hai cancellato la connessione scelta.